# Pasta compartilhada de radiografias odontológicas

**Objetivo:** Dar acesso aos cirurgiões dentistas de forma rápida e facilitada a todas as radiografias odontológicas dos pacientes atendidos na Atenção Primária do SUS. Nos CEOs as radiografias serão anexadas no Gercon.

1. PRIMEIRAMENTE, é preciso solicitar o acesso à pasta compartilhada. Para tanto, preencher o seguinte formulário:

## https://forms.gle/DQPR2fVyFaugRJ416

 O acesso é dado pela TI da PROCEMPA, e pode levar em média 7 dias para ser concedido. Para saber se seu acesso foi liberado, acesse a planilha abaixo e e verifique se seu nome consta nela:

Profissionais com acesso à pasta compartilhada RX saúde bucal

3. Após a liberação do acesso, é possível acessar a pasta compartilhada de radiografias, conforme descrito a seguir:

#### PRIMEIRA ETAPA - ACESSANDO A PASTA E CRIANDO ATALHO

 Após acesso concecido, é preciso realizar logon/logoff para obter privilégios de acesso. Copie e cole este endereço \\pmpa-fs3\sms\_sAUDEBUCAL\$ na barra de pesquisa do Windows, como ilustrado abaixo:

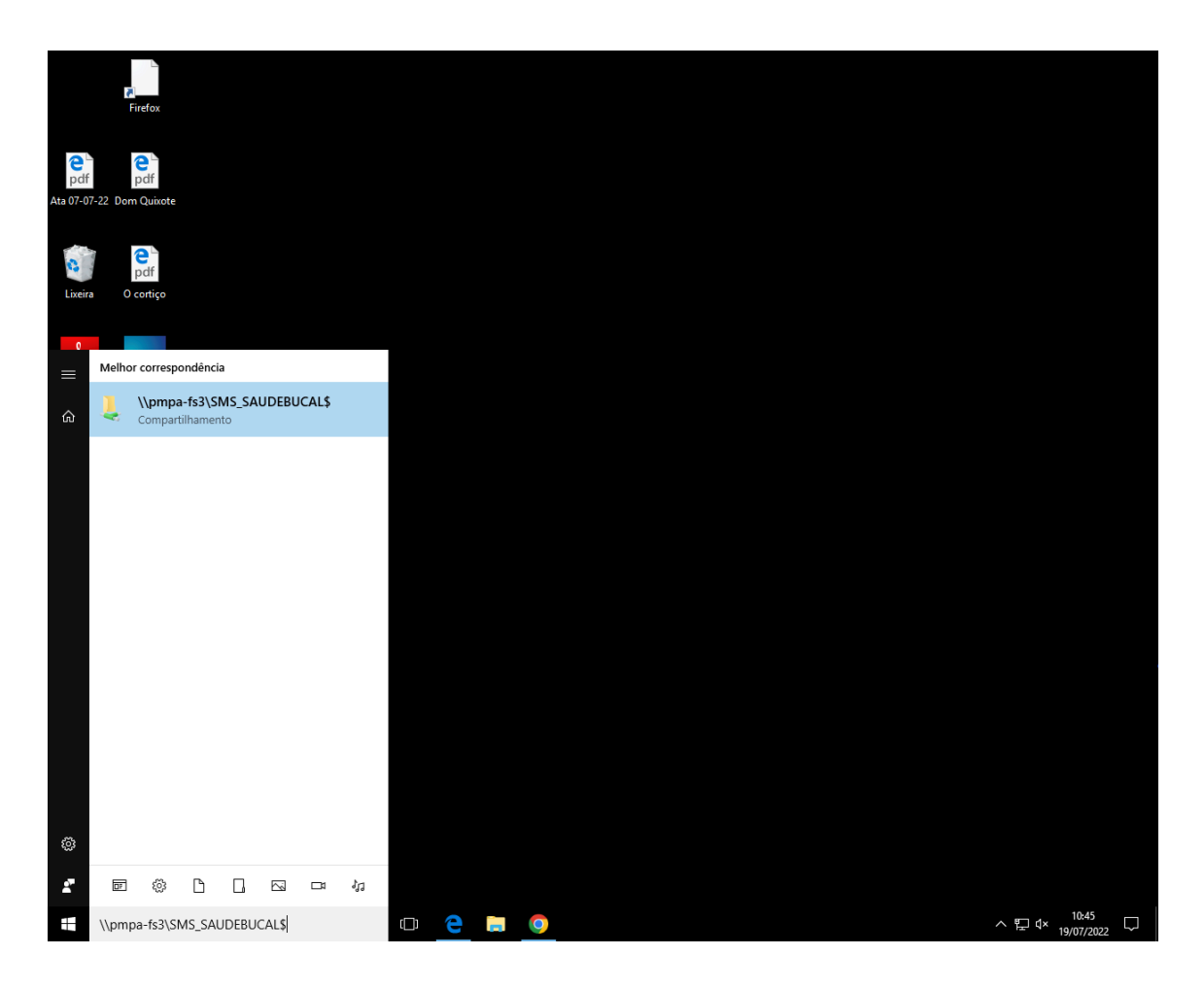

2) Clique na correspondência sugerida pelo computador.

Pronto, agora você tem acesso à pasta para visualizar e salvar arquivos (imagens), conforme mostra a imagem abaixo:

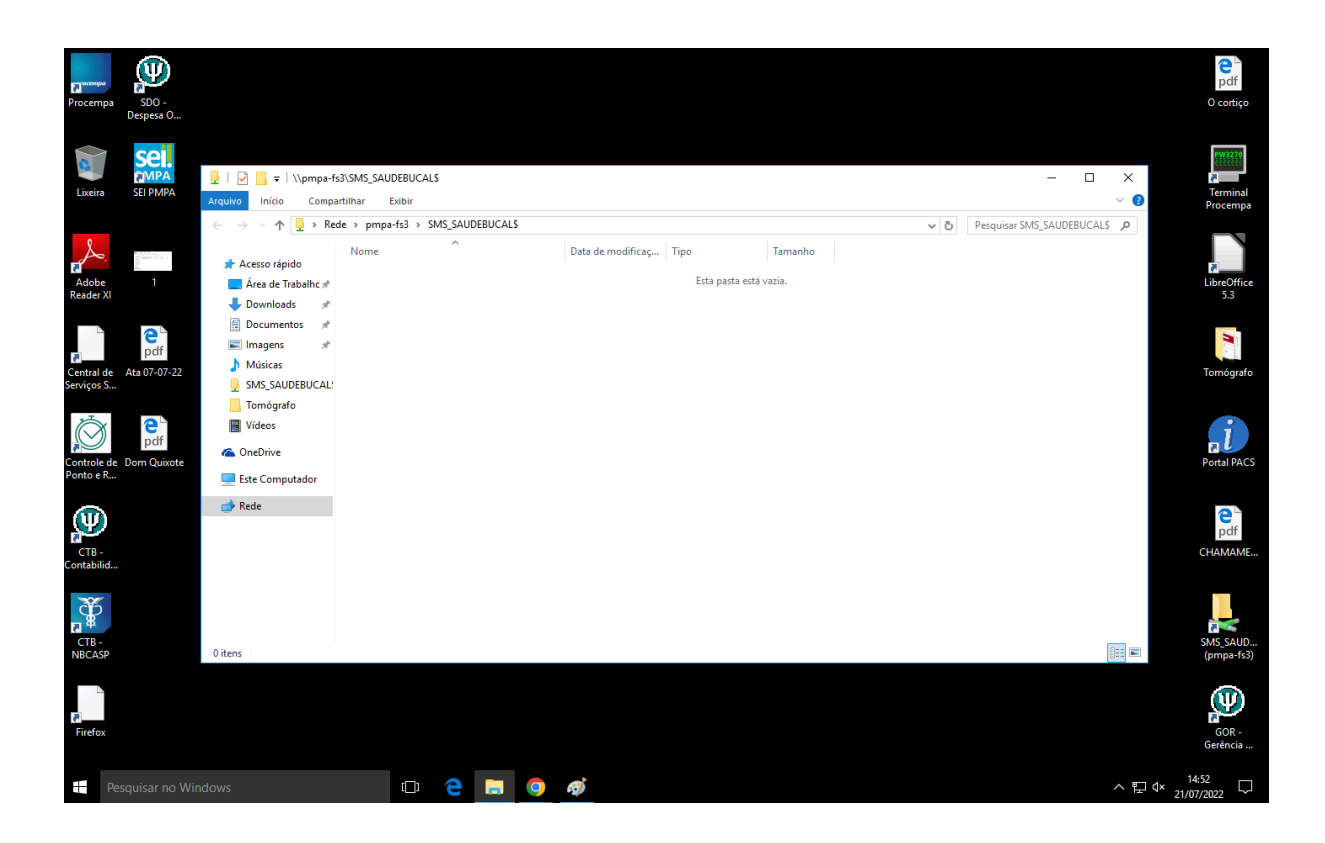

DICA: Você também pode criar um atalho na área de trabalho para facilitar o acesso e a visualização. Para isso, vá na área de trabalho, clique no botão direito do mouse e selecione "novo" e, em seguida "atalho", como mostra a imagem abaixo:

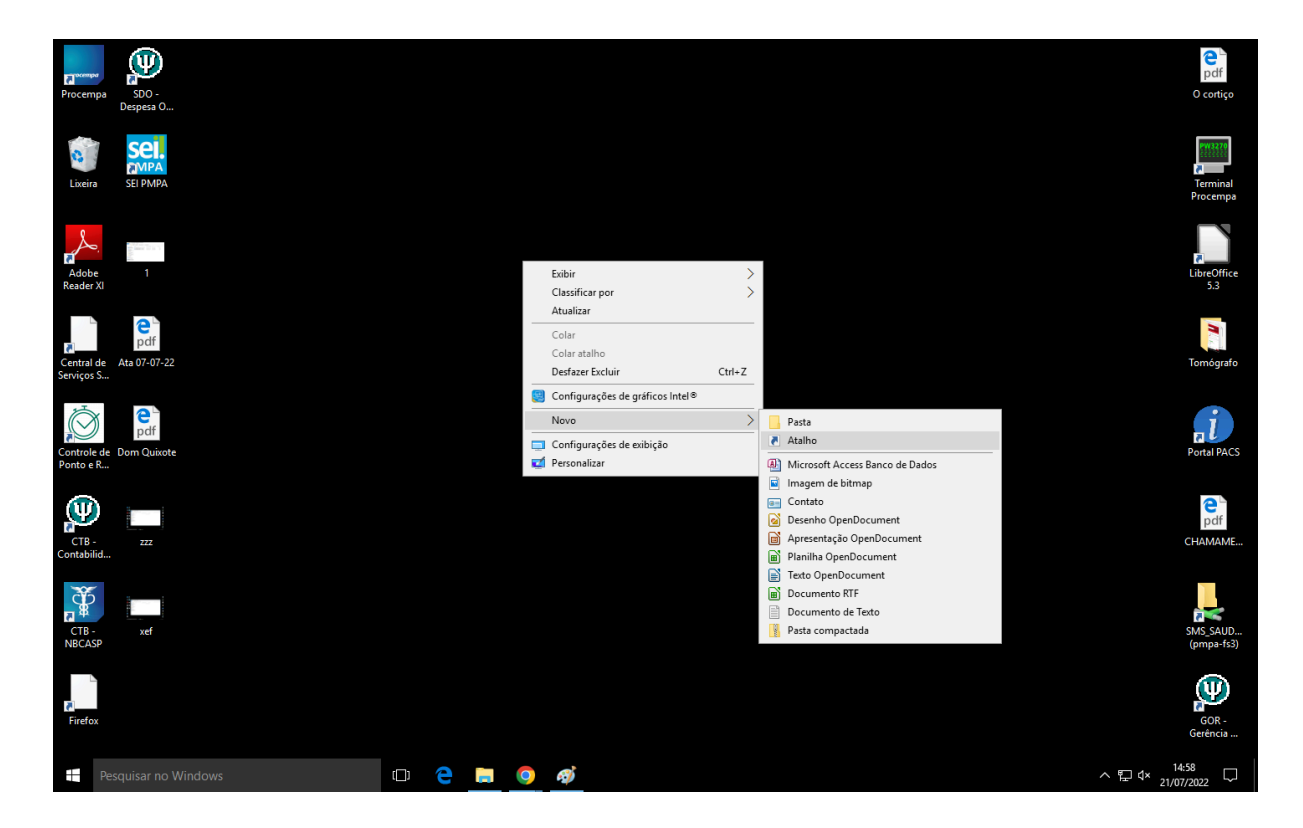

Em seguida, copie e cole novamente o link \\pmpa-fs3\SMS\_SAUDEBUCAL\$ na barra onde está escrito "Digite o local do item" e clique em "avançar" e depois em "concluir".

| Procempa                                                                                                    | SDO -<br>Despesa O                                                                                                    |                                                                                                    | e<br>pdf<br>0 cortiço                                                                                                    |
|----------------------------------------------------------------------------------------------------|----------------------------------------------------------------------------------------------------|----------------------------------------------------------------------------------------------------|----------------------------------------------------------------------------------------------------|
| e<br>Lixeira                                                                                                    | SEI MIPA<br>SEI PMIPA                                                                                                    |                                                                                                    | r<br>Terminal<br>Procempa                                                                                                    |
| Adobe<br>Reader XI                                                                                                    | 1                                                                                                    | <ul> <li>Criar Atalho</li> <li>Para qual item você deseja criar um atalho?</li> </ul>                                                                                                    | LibreOffice<br>5.3                                                                                                    |
| Central de<br>Serviços S                                                                                                    | pcff<br>Ata 07207-22                                                                                                    | Este assistente auxilia na criação de atalhos para programas locais ou de rede, arquivos, pastas, computadores ou endereços na Internet.<br>Digite o local do item:                                        | Tomógrafo                                                                                                    |
| Controle de<br>Ponto e R                                                                                                    | pcff<br>Dom Quixote                                                                                                    | (\pmpa-fr3\SMS_SAUDEBUCALS) Procurar                                                                                                    | Portal PACS                                                                                                    |
| CTB -<br>Contabilid                                                                                                    | 222                                                                                                    |                                                                                                    | Pdf<br>CHAMAME                                                                                                    |
| CTB -<br>NBCASP                                                                                                    | xef                                                                                                    | xvançar Cancear                                                                                                    | SMS_SAUD<br>(pmpa-fs3)                                                                                                    |
| 7<br>Firefox                                                                                                    |                                                                                                    |                                                                                                    | GOR -<br>Gerência                                                                                                    |
| Pe                                                                                                    | squisar no Windows                                                                                                    | ······································                                                                                                    | ^ 〒 ⊄× 21/07/2022 ↓                                                                                                    |
|                                                                                                    |                                                                                                    |                                                                                                    |                                                                                                    |
| Procempa                                                                                                    | 500 -<br>Berpera O                                                                                                    |                                                                                                    | e<br>pdf<br>0 cortiço                                                                                                    |
| Procempa<br>Lixeira                                                                                                    | SEO -<br>Depess O<br>SEI PMIPA<br>SEI PMIPA                                                                                                    |                                                                                                    | Pdf<br>O contiço<br>Terminal<br>Procempa                                                                                                    |
| Procempa<br>Lixeira<br>Adobe<br>Reader XI                                                                                                    | SEI PMIPA                                                                                                    | <ul> <li>★ <sup>*</sup> criar Atalho</li> <li>Que nome deseja dar ao atalho?</li> </ul>                                                                                                    | o cotiço<br>Terminal<br>Procempa<br>LibreOffice<br>3.3                                                                                                    |
| Procempa<br>Lixeira<br>Adobe<br>Reader XI                                                                                                    | SEI PMIAA                                                                                                    | X<br>← <sup>*</sup> Criar Atalho<br>Que nome deseja dar ao atalho?<br>Digite um nome para o atalho:<br>8MS-SAURCEBUCALS (cmpa+53)<br>Churces Candidous union atalho.                                       | o cortiço<br>Terminal<br>Procemps<br>Libre-Office<br>5.3<br>Tomógrafo                                                                                                 |
| Procempa<br>Lixeira<br>Adobe<br>Reader XI<br>Ecentral de<br>Serviços S<br>Central de<br>Serviços S                                                    | Experse O<br>Experse O<br>EXPERSENT<br>SEI PMIRA<br>1<br>1<br>1<br>Conf<br>Ata 07-07-22<br>Conf<br>Dom Quisote                                                                                                    | <ul> <li>✓ x Criar Atalho</li> <li>Que nome deseja dar ao atalho?</li> <li>Digite um nome para o atalho:</li> <li>StársSAUVEBUCALS (pempa 453)</li> <li>Clique em Concluir para criar o atalho.</li> </ul> | C cortiço<br>O cortiço<br>Ferminal<br>Processo<br>Liberoffice<br>S.3<br>Tomógrafo                                                                                     |
| Procempa<br>Locira<br>Adobe<br>Reader XI<br>Central de<br>Serviços S<br>Controle de<br>Ponto e R<br>Controle de<br>Ponto e R                          | Espesa O<br>SEI PMIRA<br>1<br>POINT OF CONTRACTOR<br>ATA 07-07-22<br>POINT OR CUINOTE                                                                                                    | <ul> <li>Criar Atalho</li> <li>Que nome deseja dar ao atalho?</li> <li>Digite um nome para o atalho:</li> <li>Stás SAUUEBUCALS (mmparts)</li> <li>Clique em Concluir para criar o atalho.</li> </ul>       | C contigo<br>G contigo<br>Herminal<br>Horempa<br>LibreOffre<br>5.3<br>Tomógrafo<br>Portal PACS<br>CHAMAME                                                             |
| Procempa<br>Loeira<br>Adobe<br>Reader XI<br>Ecentral de<br>Serviços S<br>Controle de<br>Ponto e R<br>CTB-<br>Contabilid                               | Espera C<br>SEI PMIRA<br>1<br>Control Control Con | <ul> <li>✓ * Criar Atalho</li> <li>Que nome deseja dar ao atalho?</li> <li>Digite um nome para o atalho:</li> <li>Miss saucetuicAts (emparts)</li> <li>Clique em Concluir para criar o atalho.</li> </ul>  | Prime         O cortiço         Ferminal         Procempo         Libre-Office         5.3         Tormógrafo         Portal PACS         Octal PACS         Chamadee |
| Procempa<br>Lixeira<br>Adobe<br>Reader XI<br>Central de<br>Serviços S<br>Controle de<br>Ponto e R<br>Contabilid<br>CTB -<br>NBCASP<br>CTB -<br>NBCASP | Expersion<br>Depression<br>SEIPMINA<br>1<br>Profit<br>Ata 07-07-22<br>Profit<br>Dom Quixote<br>222<br>222<br>222                                                                                                    | <ul> <li>Criar Atalho</li> <li>Que nome deseja dar ao atalho?</li> <li>Digits um nome para o atalho:</li> <li>Stris SchübtsüdCALS (pompafics)</li> <li>Clique em Concluir para criar o atalho.</li> </ul>  | Cordiço<br>Cocriço<br>Terminal<br>Procemps<br>LibreOffice<br>J.3<br>Comógrafo<br>Pontal PACS                                                                          |

Pronto, o seu atalho estará na área de trabalho!

OBS: É importante que seja criado um novo atalho em cada computador diferente que você acessar.

## **SEGUNDA ETAPA - CRIANDO PASTAS**

 Para inserir as radiografias de um paciente na pasta compartilhada deve ser criada uma pasta específica, nomeando a pasta com o CNS do usuário. Para isso, abra a pasta compartilhada e clique com o botão direito do mouse na sua tela, selecione "novo" e, em seguida "pasta", conforme imagens abaixo:

| 💂   🛃 📕 🖛   \\pmpa-fs                                              | 3\SMS_SAUDEBUCAL\$               |                        |               |                                  |                    | - 0                       | ×    |
|--------------------------------------------------------------------|----------------------------------|------------------------|---------------|----------------------------------|--------------------|---------------------------|------|
| Arquivo Início Compa                                               | rtilhar Exibir                   |                        |               |                                  |                    |                           | ~ 🕐  |
| $\leftarrow \rightarrow \cdot \uparrow \mathbf{P} \rightarrow Rec$ | le > pmpa-fs3 > SMS_SAUDEBUCAL\$ |                        |               |                                  | 5 V                | Pesquisar SMS_SAUDEBUCALS | s ,o |
|                                                                    | Nome                             | Data de modificac      | Tino          | Tamanho                          |                    |                           |      |
| 🖈 Acesso rápido                                                    | i one                            | bata de modimençin     | npo           | Turnumo                          |                    |                           |      |
| 📃 Área de Trabalhc 🖈                                               |                                  |                        | Esta pasta e  | stá vazia.                       |                    |                           |      |
| 🖊 Downloads 🛛 🖈                                                    |                                  |                        |               |                                  |                    |                           |      |
| 🔮 Documentos 🛛 🖈                                                   |                                  |                        |               |                                  |                    |                           |      |
| 📰 Imagens 🛛 🖈                                                      |                                  |                        |               |                                  |                    |                           |      |
| Músicas                                                            |                                  |                        |               |                                  |                    |                           |      |
| SMS_SAUDEBUCAL                                                     |                                  | Exibir                 | $\rightarrow$ |                                  |                    |                           |      |
| 🔥 Tomógrafo                                                        |                                  | Classificar por        | > >           |                                  |                    |                           |      |
| Vídeos                                                             |                                  | Agrupar por            | >             |                                  |                    |                           |      |
| 🐔 OneDrive                                                         |                                  | Atualizar              |               |                                  |                    |                           |      |
| 💻 Este Computador                                                  |                                  | Personalizar esta past | ta            |                                  |                    |                           |      |
| 💣 Rede                                                             |                                  | Colar                  |               |                                  |                    |                           |      |
| -                                                                  |                                  | Colar atalho           |               |                                  |                    |                           |      |
|                                                                    |                                  | Novo                   | >             | Pasta                            |                    |                           |      |
|                                                                    |                                  | Propriedades           |               | 🛃 Atalho                         |                    |                           |      |
|                                                                    |                                  |                        |               | Microsoft Acc                    | ess Banco de Dados |                           |      |
|                                                                    |                                  |                        |               | 📓 Imagem de bi                   | itmap              |                           |      |
|                                                                    |                                  |                        |               | Contato                          |                    |                           |      |
| 0 itens                                                            |                                  |                        |               | Desenho Oper                     | nDocument          |                           | 8==  |
|                                                                    |                                  |                        |               | Apresentação     Disacilha Oraca | OpenDocument       |                           | -    |
|                                                                    |                                  |                        |               | Texto OpenDo                     | acument            |                           |      |
|                                                                    |                                  |                        |               | Documento R                      | TF                 |                           |      |
|                                                                    |                                  |                        |               | Documento d                      | e Texto            |                           |      |
|                                                                    |                                  |                        |               | Pasta compac                     | tada               |                           |      |
|                                                                    |                                  |                        |               |                                  |                    |                           |      |

2) Clique com botão direito sobre a pasta e selecione a opção "renomear". "Delete" o texto "Nova Pasta" e introduza o CNS do paciente, conforme exemplo abaixo:

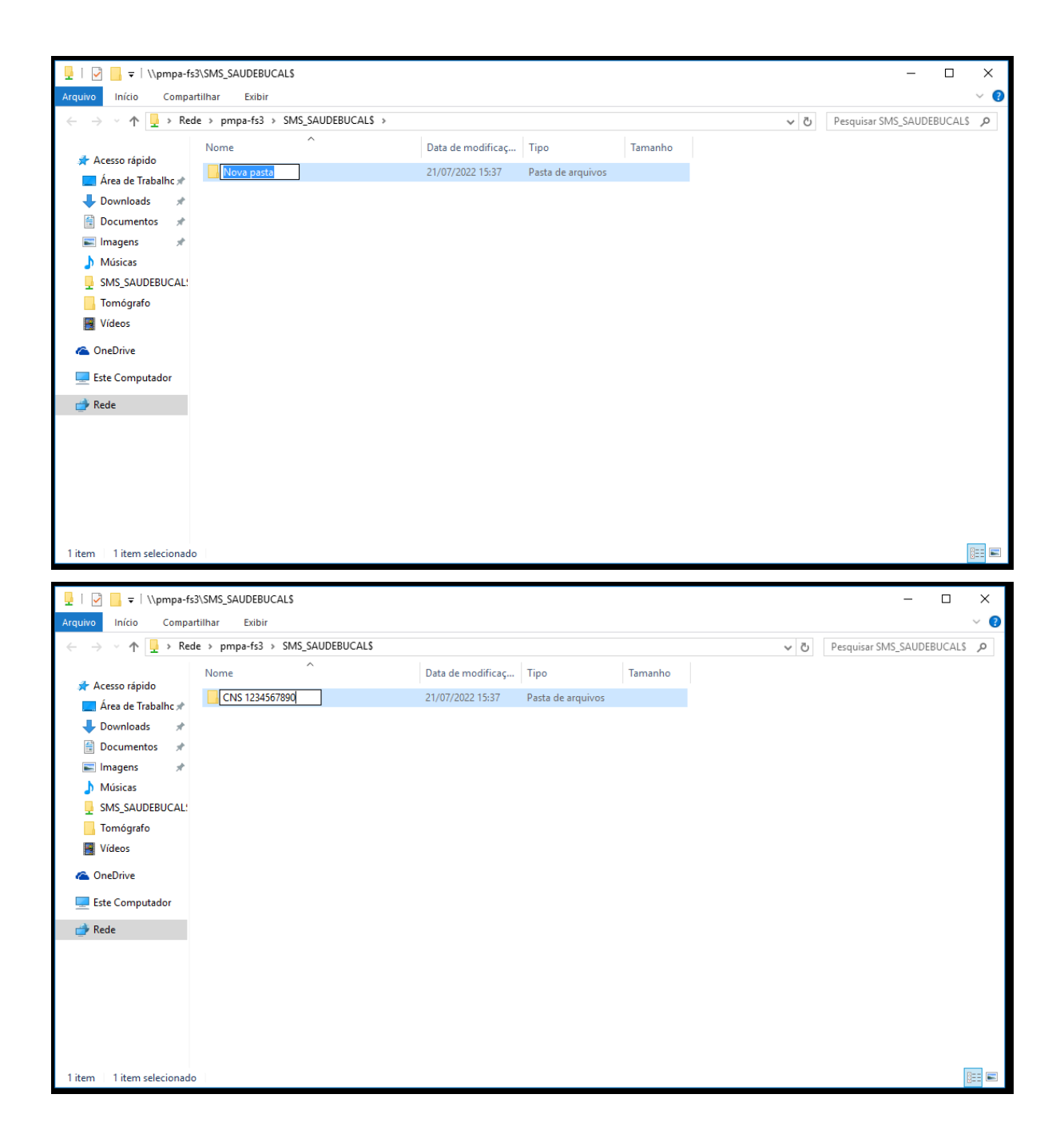

3) Clique na tecla "enter" e pronto, a pasta do seu paciente está criada!

### TERCEIRA ETAPA - INSERINDO RADIOGRAFIAS NA PASTA

 Após a criação da pasta, você já poderá inserir as radiografias. Fique atento, pois, cada paciente só deverá ter uma única pasta, portanto, você deverá inserir as radiografias numa pasta existente ou criar uma nova pasta (caso o paciente ainda não possua) com as respectivas datas de realização do exame. Para isso, clique duas vezes rapidamente no botão esquerdo do mouse para abrir a pasta.

| 📙   🛃 📑 🖛   \\pmpa-f                                                                         | s3\SMS_SAUDEBUCAL\$\CNS 1234567890 — |        | ( |  |  |  |  |
|----------------------------------------------------------------------------------------------|--------------------------------------|--------|---|--|--|--|--|
| Arquivo Início Comp                                                                          | artilhar Exibir                      | $\sim$ | ? |  |  |  |  |
| ← → 🗸 ↑ 📙 > Rede > pmpa-fs3 > SMS_SAUDEBUCAL\$ > CNS 1234567890 🗸 ♂ Pesquisar CNS 1234567890 |                                      |        |   |  |  |  |  |
| 📌 Acesso rápido                                                                              | Nome Data de modificaç Tipo Tamanho  |        | _ |  |  |  |  |
| 📃 Área de Trabalhc 🖈                                                                         | Esta pasta está vazia.               |        |   |  |  |  |  |
| 👆 Downloads 🛛 🖈                                                                              |                                      |        |   |  |  |  |  |
| 🔮 Documentos 🛛 🖈                                                                             |                                      |        |   |  |  |  |  |
| 📰 Imagens 🛛 🖈                                                                                |                                      |        |   |  |  |  |  |
| Músicas                                                                                      |                                      |        |   |  |  |  |  |
| SMS_SAUDEBUCAL!                                                                              |                                      |        |   |  |  |  |  |
| 🔥 Tomógrafo                                                                                  |                                      |        |   |  |  |  |  |
| Vídeos                                                                                       |                                      |        |   |  |  |  |  |
| ineDrive 🍊                                                                                   |                                      |        |   |  |  |  |  |
| 💻 Este Computador                                                                            |                                      |        |   |  |  |  |  |
| 💣 Rede                                                                                       |                                      |        |   |  |  |  |  |
|                                                                                              |                                      |        |   |  |  |  |  |
|                                                                                              |                                      |        |   |  |  |  |  |
|                                                                                              |                                      |        |   |  |  |  |  |
|                                                                                              |                                      |        |   |  |  |  |  |
|                                                                                              |                                      |        |   |  |  |  |  |
|                                                                                              |                                      |        |   |  |  |  |  |
| 0 itens                                                                                      |                                      |        |   |  |  |  |  |

2) Para inserir as radiografías, você deve ir no lugar onde a salvou (exemplo: documentos, downloads, área de trabalho, entre outros), selecionar os arquivos que contém as radiografías (não incluir a pasta inteira) e arrastar para a pasta do paciente ou copiar (Ctrl+C) na pasta de origem e colar (Ctrl+V) na pasta de destino. Neste exemplo as radiografías estavam nos "documentos", veja:

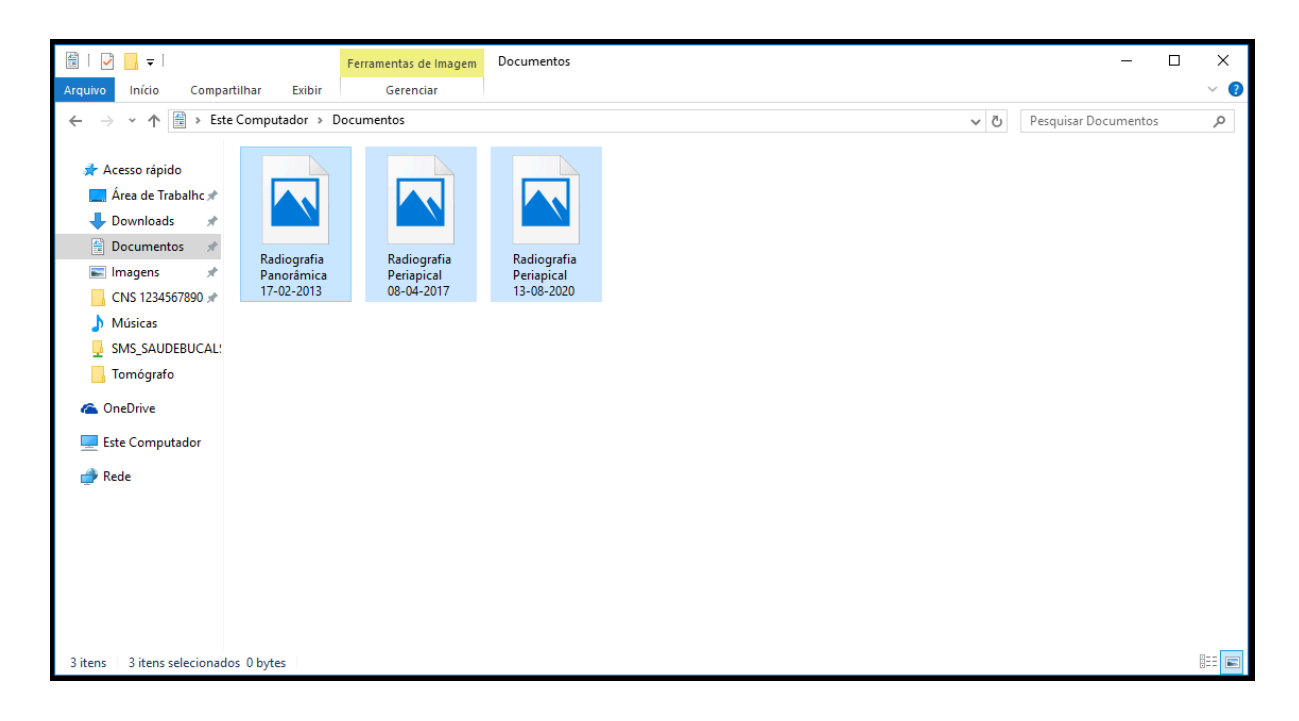

| 📕 🖂 🗸 🗸 🖌                                                       | s3\SMS_SAUDEBUCAL\$\CNS 1234567890                                                               |                   |                            |         |     | - 0                     | ×   |
|-----------------------------------------------------------------|--------------------------------------------------------------------------------------------------|-------------------|----------------------------|---------|-----|-------------------------|-----|
| Arquivo Início Compa                                            | irtilhar Exibir                                                                                  |                   |                            |         |     |                         | ~ ? |
| $\leftarrow \rightarrow \land \uparrow \square \rightarrow Rec$ | de > pmpa-fs3 > SMS_SAUDEBUCAL\$ > CN                                                            | IS 1234567890     |                            |         | √ ē | esquisar CNS 1234567890 | Q   |
| ✓ ≱ Acesso rápido                                               | Nome                                                                                             | Data de modificaç | Тіро                       | Tamanho |     |                         |     |
| 📃 Área de Trabalhc 🖈                                            | Radiografia Panorâmica 17-02-2013                                                                | 21/07/2022 15:50  | Arquivo BMP                | 0 KB    |     |                         |     |
| 👆 Downloads 🛛 🖈                                                 | <ul> <li>Radiografia Periapical 08-04-2017</li> <li>Radiografia Periapical 13-08-2020</li> </ul> | 21/07/2022 15:53  | Arquivo BMP<br>Arquivo BMP | 0 KB    |     |                         |     |
| 🚼 Documentos 🖈                                                  |                                                                                                  | 21,01,2022 10:00  | Arquito biti               | 0100    |     |                         |     |
| 📰 Imagens 🛛 🖈                                                   |                                                                                                  |                   |                            |         |     |                         |     |
| CNS 1234567890 🖈                                                |                                                                                                  |                   |                            |         |     |                         |     |
| Músicas                                                         |                                                                                                  |                   |                            |         |     |                         |     |
| SMS_SAUDEBUCAL:                                                 |                                                                                                  |                   |                            |         |     |                         |     |
| Tomógrafo                                                       |                                                                                                  |                   |                            |         |     |                         |     |
| > 🐔 OneDrive                                                    |                                                                                                  |                   |                            |         |     |                         |     |
| > 💻 Este Computador                                             |                                                                                                  |                   |                            |         |     |                         |     |
| > 🧀 Rede                                                        |                                                                                                  |                   |                            |         |     |                         |     |
|                                                                 |                                                                                                  |                   |                            |         |     |                         |     |
|                                                                 |                                                                                                  |                   |                            |         |     |                         |     |
|                                                                 |                                                                                                  |                   |                            |         |     |                         |     |
|                                                                 |                                                                                                  |                   |                            |         |     |                         |     |
|                                                                 |                                                                                                  |                   |                            |         |     |                         |     |
|                                                                 |                                                                                                  |                   |                            |         |     |                         |     |
| 3 itens                                                         |                                                                                                  |                   |                            |         |     |                         |     |

Pronto, sua pasta está criada e com os arquivos para visualização e consulta!

DICA: Para encontrar a pasta do seu paciente, você deverá procurar pelo CNS na barra de pesquisa no canto superior direito da tela ou pressionar a tecla Ctrl+F, como mostra abaixo:

| 🚽   📝 📙 🖛   \\pmpa-fs                                                                                                    | s3\SMS_SAUDEBUCAL\$                                                                             |                                                                               |                                                                     |         |     | - 0                      | ×    |
|----------------------------------------------------------------------------------------------------|-------------------------------------------------------------------------------------------------|-------------------------------------------------------------------------------|---------------------------------------------------------------------|---------|-----|--------------------------|------|
| Arquivo Início Compa                                                                                                    | rtilhar Exibir                                                                                  |                                                                               |                                                                     |         |     | <b>₩</b>                 | ~ 🕐  |
| $\leftarrow \rightarrow \cdot \uparrow \blacksquare \cdot Rec$                                                                                                    | de > pmpa-fs3 > SMS_SAUDEBUCAL\$ >                                                              |                                                                               |                                                                     |         | ~ Ō | Pesquisar SMS_SAUDEBUCAI | s ,o |
| <ul> <li>Acesso rápido</li> <li>Área de Trabalhc #</li> <li>Downloads</li> <li>Documentos</li> <li>Imagens</li> <li>CNS 1234567890 #</li> <li>Músicas</li> <li>SMS_SAUDEBUCAL:</li> <li>Tomógrafo</li> <li>OneDrive</li> <li>Este Computador</li> <li>Rede</li> </ul> | de > pmpa-fs3 > SMS_SAUDEBUCALS ><br>Nome<br>CNS 1234567890<br>CNS 0101010101<br>CNS 2727272727 | Data de modificaç<br>21/07/2022 16:05<br>21/07/2022 16:16<br>21/07/2022 16:16 | Tipo<br>Pasta de arquivos<br>Pasta de arquivos<br>Pasta de arquivos | Tamanho | v 0 | Pesquisar SMS_SAUDEBUCA  | Q 2. |
| 3 itens                                                                                                    |                                                                                                 |                                                                               |                                                                     |         |     |                          |      |

Neste exemplo, a busca era pelo CNS 2727272727, veja:

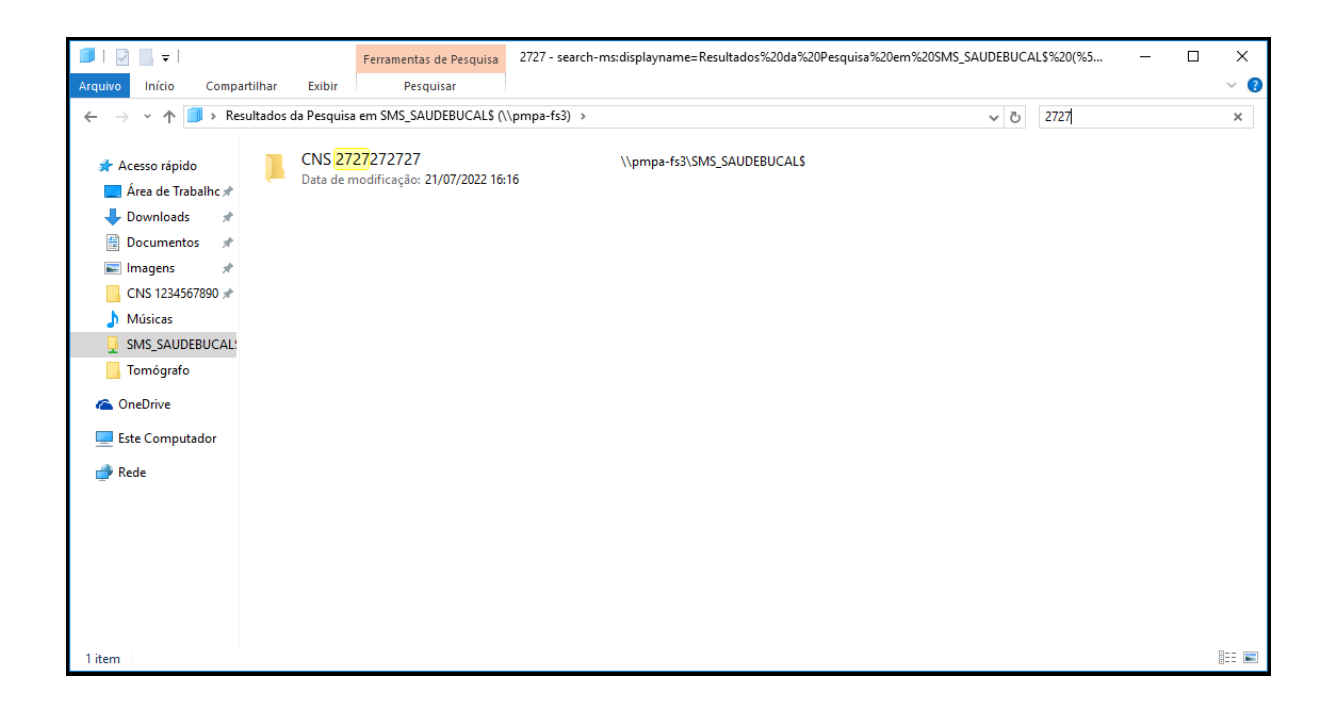

Ainda com dúvidas? Contate a Coordenação de Saúde Bucal da SMS. Email: <u>dapssaudebucal@portoalegre.rs.gov.br</u> Whatsapp: (51) 3289-2763